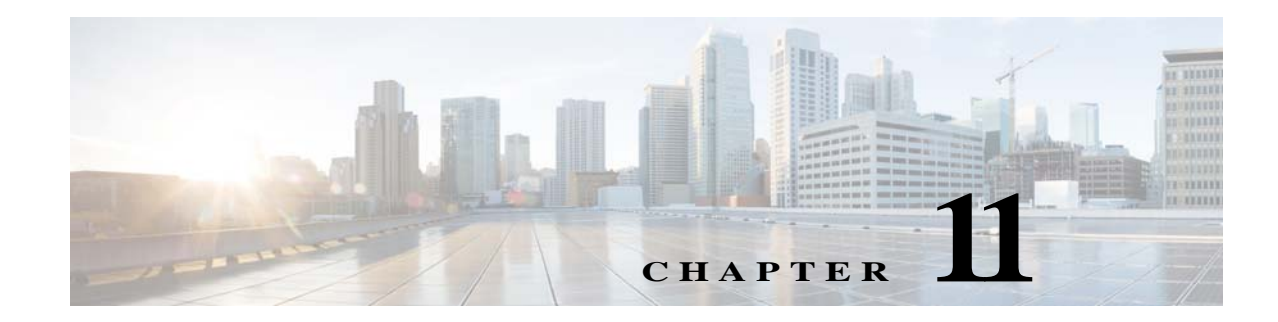

# **Uninstalling Prime Network**

This chapter describes how to uninstall Prime Network gateways, units, and clients. For instructions on how to uninstall Prime Network in a gateway high availability deployment, see the *Cisco Prime Network* 5.2 Gateway High Availability Guide.

- Uninstalling a Prime Network Gateway, page 11-1
- Uninstalling Cisco Prime Network Units, page 11-2
- Uninstalling the Cisco Prime Network Clients, page 11-3
- Uninstalling Prime Network Manually, page 11-3
- Uninstalling the PN-IL Using CLI, page 11-4
- Uninstalling the PN-IL Using the Wizard, page 11-4
- Uninstalling Pacemaker Corosync Configuration, page 11-4

### **Uninstalling a Prime Network Gateway**

The following procedure describes how to uninstall a Prime Network gateway with an external database either locally on the gateway or on a remote server. If the uninstallation script fails during the uninstallation process, you can do it manually as described in Uninstalling Prime Network Manually, page 11-3.

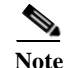

During uninstallation process Prime Network does not remove hidepid=2 entry on the /etc/fstab automatically if updated during installation. You need to manually remove the hidepid entry from /etc/fstab and reboot the system to disable Hidepid=2.

To uninstall a gateway:

- Step 1 To retain customized information (such as user-created AVMs and VNEs and soft properties), back up \$PRIME\_NETWORK\_HOME/Main/registry and its subfolders and save the data to an external device or folder.
  - **a.** Log on to the gateway as *pnuser* and run the following commands from the \$*PRIME\_NETWORK\_HOME* directory:

```
mkdir /tmp/avmFiles
cp Main/registry/ConfigurationFiles/127.0.0.1/avm* /tmp/avmFiles
```

1

The files are copied to the /tmp/avmFiles folder.

- **b.** Copy the files to another file system.
- Step 2Log on to the gateway server as root, and use the following command to uninstall Prime Network.[root@pn-d-rh-10-lnx ~]# perl /var/adm/cisco/prime-network/reg/pn52/uninstall.pl
- Step 3 (Optional) Use the dbca utility to remove the database schemas. For more information, see Table 4-2.
- Step 4 After the uninstallation procedure is complete, reboot the server.

The uninstallation log is available at /var/adm/cisco/prime-network/logs/uninstall-log-*mmddyy\_hhmmss*.

#### Uninstalling a Gateway with an Embedded Database

The embedded database is automatically uninstalled when you uninstall Cisco Prime Network.

| Step 1 | Log on to the gateway server as root and move to the correct directory.                                                                                  |
|--------|----------------------------------------------------------------------------------------------------|
|        | cd /var/adm/cisco/prime-network/reg/pnuser                                                                                                    |
| Step 2 | Start the uninstallation:                                                                                                    |
|        | ./uninstall.pl                                                                                                    |
| Step 3 | Enter <b>yes</b> at the prompt to uninstall Prime Network (and Operations Reports, if installed). The uninstallation begins.                             |
| Step 4 | If the embedded database is on a remote server, provide the remote server details such as the IP address, username, OS admin, and OS root user password. |
| Step 5 | If the uninstallation fails, uninstall the database manually:                                                                                            |
|        | <b>a.</b> As root, enter the following commands:                                                                                                    |
|        | cd \$PRIME_NETWORK_HOME/local/scripts<br>perl uninstall_ana_db.pl pnuser PRIME_NETWORK_HOME                                                              |
|        |                                                                                                    |

**b.** Press **Enter** to finish the uninstallation.

### **Uninstalling Cisco Prime Network Units**

Before you uninstall a unit, make sure it is deleted from the gateway (you can do this from the Administration GUI). To uninstall a unit:

| Step 2 | Begin the uninstallation:                                                                                                    |
|--------|----------------------------------------------------------------------------------------------------|
|        | ./uninstall.pl                                                                                                    |
| Step 3 | At the prompt to uninstall, enter <b>yes</b> .                                                                                                   |
| Step 4 | The uninstaller checks if the unit is connected to a gateway. If it is, you are prompted to stop the uninstallation and delete from the gateway. |
| Step 5 | Delete the working directory:                                                                                                    |
|        | cd<br>rm -Rf /var/adm/cisco/prime-network/reg/pnuser                                                                                             |
| Step 6 | After the uninstallation procedure is complete, reboot the unit.                                                                                 |

The uninstallation log is available at /var/adm/cisco/prime-network/logs/uninstall-log-*mmddyy\_hhmmss*.

#### **Uninstalling the Cisco Prime Network Clients**

If you have upgraded from a previous version of Prime Network to Prime Network 5.2, you might want to uninstall the old GUI clients, but this is not mandatory.

To uninstall the clients:

```
Step 1 Choose Start > All Programs > Cisco Prime Network > Uninstall Cisco Prime Network Products.
```

- Step 2 In the Select Uninstall Method window, choose Automatic and click Next. (We recommend you do not use the Custom uninstall option.)
- Step 3 When the Finish Perform Uninstall window is displayed, click **Finish**. The progress bar reflects the status of the files being uninstalled.

If you click **Cancel** at any time, the uninstallation process stops. Some stranded files might remain on your computer, and you will have to uninstall the software again.

#### **Uninstalling Prime Network Manually**

To manually uninstall Prime Network, log in as root and remove the user and the user installation registry folder:

userdel -r username
rm -rf /var/adm/cisco/prime-network/reg/pnuser

To remove information that was migrated, use the following command:

userdel -r username\_old

## **Uninstalling the PN-IL Using CLI**

This procedure will only uninstall the Prime Network Integration Layer (PN-IL). To unregister PN-IL from Prime Central, see the *Cisco Prime Central Quick Start Guide*. To uninstall the PN-IL:

| Step 1 | As the root user, open a terminal on the Prime Network gateway server where the PN-IL is installed. |
|--------|----------------------------------------------------------------------------------------------------|
| Step 2 | Change to the <i>pnuser</i> :                                                                       |
|        | <b>su</b> - pnuser                                                                                  |
| Step 3 | Start the uninstallation:                                                                           |
|        | <pre>\$PRIMEHOME/uninstall.sh</pre>                                                                 |
| Step 4 | At the prompt to uninstall, enter <b>yes</b> .                                                      |
| Step 5 | After the uninstallation procedure is complete, login to a fresh session.                           |

#### Uninstalling the PN-IL Using the Wizard

This procedure will only uninstall the PN-IL. If the PN-IL was configured with Prime Central, after uninstalling the PN-IL, you must manually delete the PN-IL entry from the Prime Central portal.

To uninstall the PN-IL using the wizard:

| Step 1 | Launch the X client application (for example, Xming).                                               |
|--------|----------------------------------------------------------------------------------------------------|
| Step 2 | As the root user, open a terminal on the Prime Network gateway server where the PN-IL is installed. |
| Step 3 | Move to the below directory and execute the uninstaller.                                            |
|        | cd /var/adm/cisco/pnintegrationlayer/Uninstaller/<br>./PNILUninstaller                              |
| Step 4 | Click Uninstall to continue the uninstallation process.                                             |
| Step 5 | When the uninstallation is complete, click <b>Done</b> to close the wizard.                         |

#### **Uninstalling Pacemaker Corosync Configuration**

This procedure will only uninstall the pacemaker Cororsync configuration setup in Prime Network.

Step 1 In Prime Network, remove all resources from cluster using below commands Disable all running resources (Run any one node)

> Pcs resource disable Oracle Pcs resource disable PrimeNetwork Pcs resource cleanup

ſ

Delete resources once all in stopped state (Run any one Node)

Pcs resource delete Oracle Pcs resource delete PrimeNetwork

#### Destroy Cluster entirely (Run on both nodes)

Pcs cluster destroy

Step 2 Uninstall PN and Oracle (in all nodes)

Perl /var/adm/cisco/prime-network/reg/current/uninstall.pl

1